## Create a company record s

## To Create a Company Record

- 1. Go to **CRM > Companies** in the master nav.
- 2. Select Add a Company from the company menu.

| 🚄 🗸   CRN               | 1                                |                 |                     |
|-------------------------|----------------------------------|-----------------|---------------------|
| Contacts 🗸              | Companies 🗸                      | Opportunities 🗸 | Referral Partners 🐱 |
|                         | View Companies                   |                 |                     |
| S                       | Add a Company<br>Import Companie | <b>_</b>        |                     |
| · Edit Criteria/Columns | Save Print                       | _               |                     |
| per page                |                                  |                 | < 1                 |

- 3. Enter the Company Information.
- 4. Click on the **Save and Add a Contact to this Company** button. Note: You must link at least one person to the company.
- 5. Enter the contact information.
- 6. Click the Save & View button of your choice, or click on Save and Add a Contact to this Company button to enter another contact.

## To Create a Company from an Existing Contact Record

- 1. Open the contact record
- 2. Click on the contact actions drop-down and select Add a Company for this Contact.

| mer Tags    | 04/29/2013          |                                                             |    |   |
|-------------|---------------------|-------------------------------------------------------------|----|---|
|             |                     | Select an action                                            | T  |   |
| Monday, Apr | il 29, 2013 1:46 PM | Select an action<br>Last Up: Add a Company for this Contact |    | 1 |
| Deals       | Orders Servi        | Display Info As Text<br>Export to Microsoft Office          | 13 |   |
| Deals       | orders Servi        | Send an Email<br>Print A Letter                             | -  |   |
|             |                     | Print A Label<br>Send A Fax                                 |    |   |

- 3. Add to or edit the information in the company record.
- 4. Click the **Save** button to save the new company record.
- 5. (Optional) Click on the **Contacts** tab in the top row to link more people to this company.